# 17. 承認済みデータの承認取消

承認済みデータは一定時間毎に当行で処理を行います。

- 承認実行から当行の処理実行時間までは承認取引を取消できます。
- ※取消したデータは、<u>作成者のトップページ「未承認のお取引」へ戻りますので、一部修正して使用す</u>ることも可能です。

#### ※当行で処理された承認済みデータは取消できませんのでご注意ください。

<承認取引データの処理実行時間>

| 承認取引データの処理実行時間             |                                                          |  |  |  |  |
|----------------------------|----------------------------------------------------------|--|--|--|--|
| 総合振込、給与・賞与振込<br>ロ座振替、地方税納付 | 銀行営業日の10:00、12:00、17:00                                  |  |  |  |  |
| 代金回収                       | 銀行営業日の10:00、11:00、12:00、13:00<br>14:00、15:00、16:00、17:00 |  |  |  |  |

■承認を取消できるのは、承認実行から最初に到来する処理実行時間までとなります。

例:総合振込で10:10に承認した取引を取消できる期間⇒承認取引当日の12:00まで

※当行で処理された承認済みデータは取消できませんのでご注意ください。

#### 手順1 業務を選択

(画面は総合振込の場合)

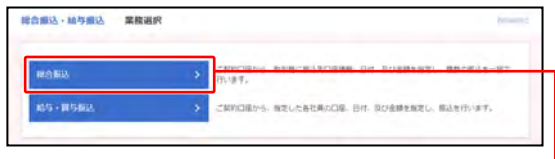

 「総合振込・給与振込」「口座振替・代金回収」のいず れかのメニューをクリックしてください。

⇒「地方税納付」はメニューをクリックし、 手順2 へ進んでください。

②業務選択画面が表示されますので、 「総合振込」「給与・賞与振込」「口座振替」「代金回収」 のいずれかのボタンをクリックしてください。

### 手順2 作業内容を選択

(画面は総合振込の場合)

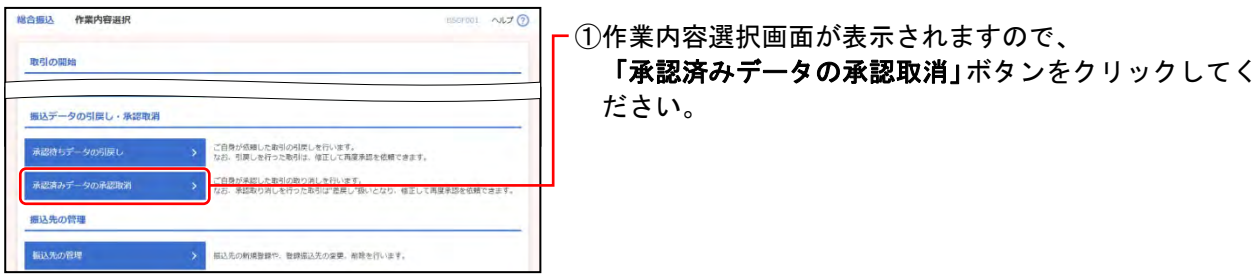

## 手順3 取引を選択

(画面は総合振込の場合)

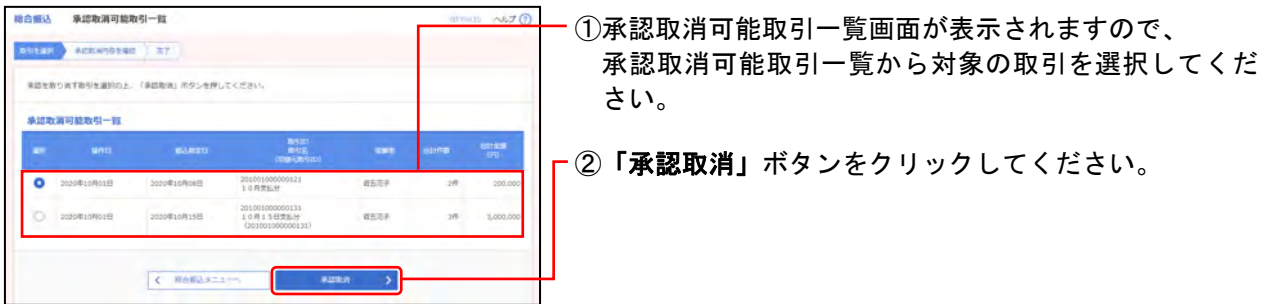

17.承認済みデータの承認取消

### 手順4 承認取消内容を確認

(画面は総合振込の場合)

| KSI17ANI                                                                                                    |                                                                                                    |                  |
|----------------------------------------------------------------------------------------------------|----------------------------------------------------------------------------------------------------|------------------|
|                                                                                                    | #42.87                                                                                                    |                  |
|                                                                                                    | 20214039(008)                                                                                                    |                  |
|                                                                                                    | 21070000000121                                                                                                    |                  |
|                                                                                                    | 作合概念                                                                                                    |                  |
|                                                                                                    | 2023/007/9000                                                                                                    |                  |
|                                                                                                    | 7月变乱分                                                                                                    |                  |
| 0446                                                                                                    | <b>第五法</b> 子                                                                                                    |                  |
| 这元值幅                                                                                                    |                                                                                                    |                  |
|                                                                                                    | AARMS (S11) BA OCCOUNT (S12)                                                                                                    |                  |
| ·四三 元万良田中都(                                                                                                    |                                                                                                    | > 105-28.5       |
| • 同之 凡乃負因參加 • 回之 凡乃負因參加 • 此為與因參加 • 完为負担參加 • 第                                                                                                    |                                                                                                    | > 10<-28 >       |
| ・同主 元方負担手数4<br>(私)手数44表目につい<br>元方負担手数44 未元<br>直込手数4 ※第<br>(認有信報)                                                                                                    | ・・・・・・・・・・・・・・・・・・・・・・・・・・・・・・・・                                                                                                    | 3 30             |
| *P2: 凡力良公中数3<br>総以手数34表目につい<br>无力良凶半数4 - 元力<br>第2(平数4) - 米<br>(2)考试機<br>(2)(10)                                                                                                    | ・・・・・・・・・・・・・・・・・・・・・・・・・・・・・・・・                                                                                                    | 3 307-38 3       |
| <ul> <li>第二、第二章第二章第二章第二章第二章第二章第二章第二章第二章第二章第二章第二章第二章第</li></ul>                                                                                                    |                                                                                                    | 3 101-30 3       |
| (日上 市内県営中都)<br>(1)、新田市市市内<br>市内市市市市内<br>市内市市市市市市<br>市内市市市市市市市市市市市市市市                                                                                                    | ・<br>・<br>に<br>はしまからが見なる時に表見されます。<br>・<br>に<br>ののの表して表して読まがったますのの<br>になっかっただくりのかい<br>・<br>のののかっただしていただくりのかい<br>・<br>のののかっただしていただくりのかい<br>・<br>のののかっただしていただい。<br>・<br>・<br>・<br>・<br>・<br>・<br>・<br>・<br>・<br>・<br>・<br>・<br>・                                                                                                    | 3 101-30 3       |
| <ul> <li>(日上、元力会員や点別</li> <li>(日本)会員の合称も今天力</li> <li>(日本)会員の合称も今天力</li> <li>(日本)会員の合称</li> <li>(日本)会員の合称</li>     &lt;</ul> |                                                                                                    | 3 101-30 3       |
| ・ 同主 売力良好や数4<br>(1)(4月44月4日)(二)(3)<br>売力良知や数4、売力<br>買込や数4 (本)<br>売買加約<br>(4)(4)<br>(4)(4)<br>(4)(4)<br>(4)(5)(4)<br>(4)(5)(4)<br>(4)(5)(4)<br>(4)(5)(4)<br>(4)(5)(4)<br>(4)(5)(4)<br>(4)(5)(4)<br>(4)(5)(4)<br>(4)(5)(4)<br>(4)(5)(4)<br>(4)(5)(4)<br>(4)(5)(4)<br>(4)(5)(4)<br>(4)(5)(4)<br>(4)(5)(4)<br>(4)(5)(4)<br>(4)(5)(4)<br>(4)(5)(4)(5)(4)<br>(4)(5)(4)(5)(4)<br>(4)(5)(4)(5)(4)<br>(4)(5)(4)(5)(4)<br>(4)(5)(4)(5)(4)<br>(4)(5)(4)(5)(4)<br>(4)(5)(4)(5)(4)<br>(4)(5)(4)(5)(4)<br>(4)(5)(4)(5)(4)(5)(5)(5)(5)(5)(5)(5)(5)(5)(5)(5)(5)(5)                                                                                                    | ・・・・・・・・・・・・・・・・・・・・・・・・・・・・・・・・                                                                                                    | 3 (101-301.)     |
| (日本: 天内食(日本)<br>(日本)(本目の)(本日の)(本日の)<br>天力食(日本)(本日の)(本日の)(本日の)(本日の)(本日の)(本日の)(本日の)(                                                                                                    | ALELIA (中国AV(有なる時に取られたす。<br>5)<br>5000年年に7月日からできぐ事件<br>第10日中でに対応かったさく事件(日子用生物)<br>- つきまた。形式は「日本日本<br>単学者で、形式は「日本日本<br>2013年11月10日<br>2013年11月10日<br>2013年11月10日<br>2013年11月10日<br>2013年11月10日<br>2013年11月10日<br>2013年11月10日<br>2013年11月10日<br>2013年11月10日<br>2013年11月11日<br>2013年11月11日<br>2013年11月11日<br>2013年11月11日<br>2013年11月11日<br>2013年11日<br>2013年11日<br>2015年11日<br>2015年11日<br>2015年11日<br>2015年11日<br>2015年11日<br>2015年11日<br>2015<br>111日<br>2015<br>1111日<br>2015<br>1111日<br>2015<br>11111日<br>2015<br>111111111111111111111 | (ALLOCALLY (ANI) |

· ①承認取消内容確認画面が表示されますので、 内容を確認し、下記(表参照)を入力してください。

〇は必須項目

| 項目 |                             | 内 容                                                                     |  |  |
|----|-----------------------------|-------------------------------------------------------------------------|--|--|
| 認証 | コメント                        | <ul> <li>・全角120文字以内[半角可]</li> <li>承認者へのメッセージとして、入力することができます。</li> </ul> |  |  |
| 情報 | <mark>O</mark> 確認用<br>パスワード | ・入力                                                                     |  |  |

※1ページ毎の表示件数を変更することができます。1ページ毎の表示 件数を選択後、「再表示」ボタンをクリックしてください。

②**「実行」**ボタンをクリックしてください。

※「**印刷」**ボタンをクリックすると、印刷用PDFファイルが表示され ます。

## 手順5 完了

(画面は総合振込の場合)

| ご指定の取引の単                     | 語を取り消しまし                      | 5                                  |                                       |         |      |          |       |
|------------------------------|-------------------------------|------------------------------------|---------------------------------------|---------|------|----------|-------|
|                              |                               |                                    |                                       |         |      |          | -     |
| 40, 5110 Mit                 | _                             | alation of the                     |                                       |         |      |          |       |
|                              |                               | 9122XEA                            |                                       |         |      |          |       |
|                              |                               | -2033@09#0588                      |                                       |         |      |          |       |
| -                            |                               | 31079900000121                     |                                       |         |      |          |       |
|                              |                               | Score Berrilogett                  |                                       |         |      |          |       |
|                              |                               | 7825.9                             |                                       |         |      |          |       |
| -                            |                               | 8527                               |                                       |         |      |          |       |
|                              |                               |                                    |                                       |         |      |          |       |
| 展达元信帽                        | _                             |                                    |                                       |         |      |          | _     |
|                              |                               | 2.23Km81 (501)                     | 医液 9999999 代数二級                       |         |      |          |       |
|                              |                               | 1234567101                         |                                       |         |      |          |       |
| 81665                        |                               | 1912-474,30                        |                                       |         |      |          |       |
| <b>新达动植内</b> 有               |                               |                                    |                                       |         |      |          |       |
|                              |                               |                                    | -219                                  |         |      |          |       |
|                              |                               |                                    | 200,000FY                             |         |      |          |       |
|                              |                               | 7709                               |                                       |         |      |          |       |
|                              |                               |                                    | 199,231(6).                           |         |      |          |       |
| 824101030                    |                               | -                                  | 7769                                  |         |      |          |       |
| 重这明细内容                       | -12                           |                                    |                                       |         |      |          |       |
|                              |                               |                                    | · · · · · · · · · · · · · · · · · · · |         |      |          |       |
| < 10%-SM                     | <                             |                                    | <u>1</u>                              |         |      | > 10-5-  | SR )  |
| -                            | -                             |                                    | _                                     |         | ▲斗作業 | 1 10ft ¥ | AAE   |
| 0501.<br>19824-5             | 244                           |                                    |                                       |         |      | 199      | (PE)  |
| NESKERA (ML)<br>9931149997(d | 高五銀行 10151<br>名石服支済 (0)       | 0<br>1) 908                        | 9999003 E01 :                         | 100,000 | a    | 100.000  | 220   |
| 1011年2日中<br>2011月1日日         | 0.0887 (MM                    | 98                                 | 66880001 EDI :                        | 100,000 | 770* | 99,253   | 350   |
| ¢ 104-54                     | <                             |                                    | <u>.</u>                              |         |      | > 10-0   | -98.) |
| ·Bu RAR                      | 日平和村上市以平4                     | 100万字など時に表示                        | ian#T.                                |         |      |          |       |
| ※個品平数料表示<br>先方貴型平数料<br>展品平数料 | について<br>* 元方義短で勝引<br>* 東型に当行に | 計算を行った手数料<br>古支払いいただく手             | NUMA CONFERENCE AND                   |         |      |          |       |
| 新認費信報                        | _                             |                                    |                                       |         |      |          |       |
|                              |                               | 一次時間者:直当花子(時間者)<br>最終時間者:西五大型(時間者) |                                       |         |      |          |       |
|                              |                               | 2021年07月07日                        |                                       |         |      |          |       |
|                              |                               | 3C21407R05E 098309                 |                                       |         |      |          |       |
|                              |                               |                                    |                                       |         |      |          |       |
|                              |                               |                                    |                                       |         |      |          |       |

一①承認取消結果画面が表示されますので、 取消結果をご確認ください。

※1ページ毎の表示件数を変更することができます。1ページ毎の表示 件数を選択後、「再表示」ボタンをクリックしてください。 ※「印刷」ボタンをクリックすると、印刷用PDFファイルが表示され ます。